# NEXTECH

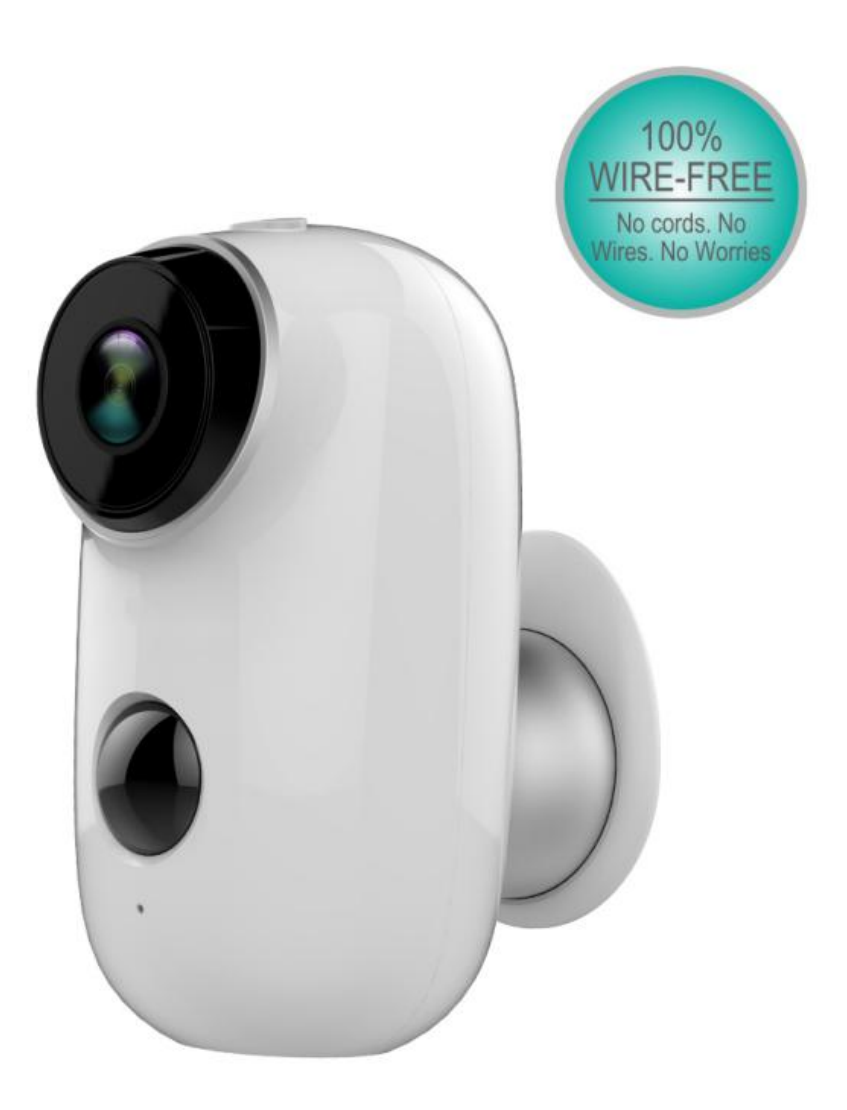

### Wire-Free Wi-Fi

### **Battery Camera**

## QC3890

**User Manual** 

|                         | What is in the Bo    | K?                                            |
|-------------------------|----------------------|-----------------------------------------------|
|                         |                      | 100 M                                         |
| Battery Camera          | Iron Ball Wall Mount | Screw Sets                                    |
| WHD" WHAT WE AND A WHIT |                      | Smart WIFI Battery Camera<br>Quick User Guide |
| Double sided adhesive   | USB Cable            | Quick User Guide                              |

## 1x camera, 1x wall mount, 1x screws

## **1x Double-sided adhesive**

## 1x USB cable, 1x Quick User Guide

### **Product Details**

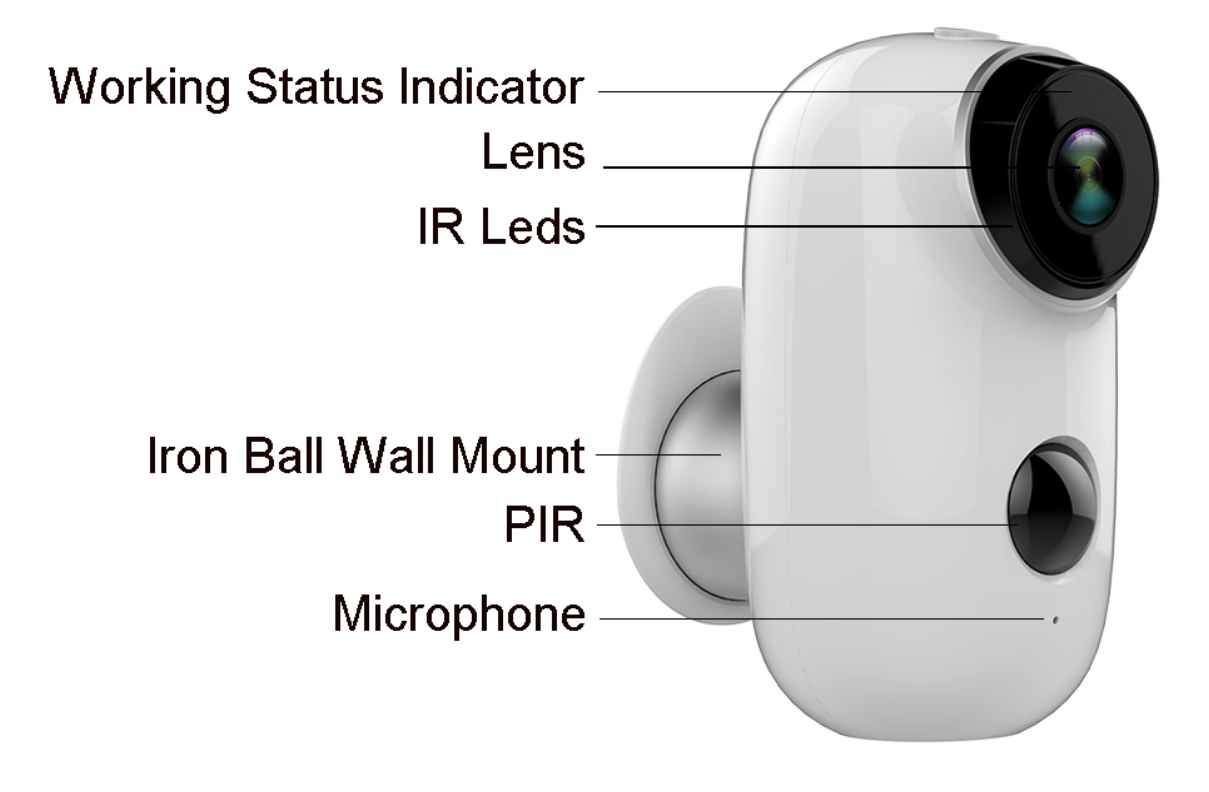

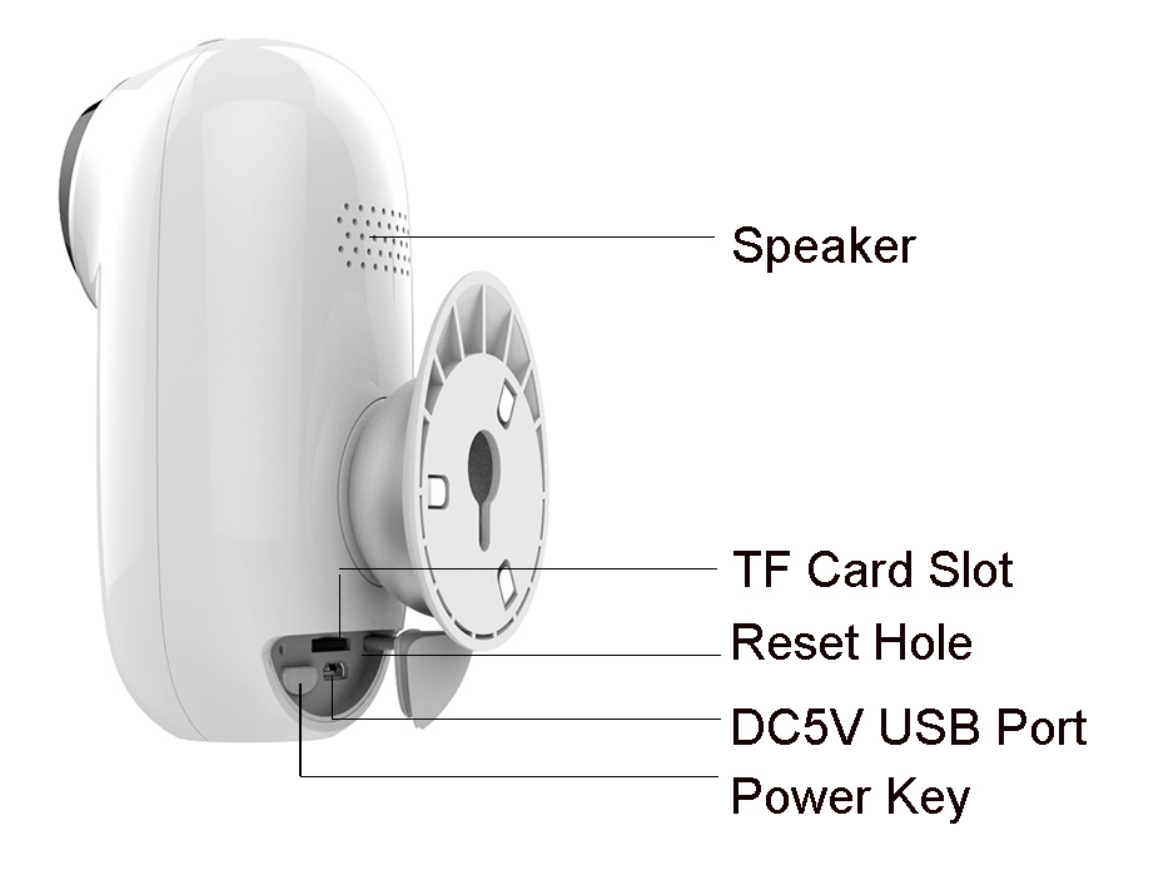

### 1. Install Smartlife APP

# 2.1 Download APP smartlife from googleplay or apple store.

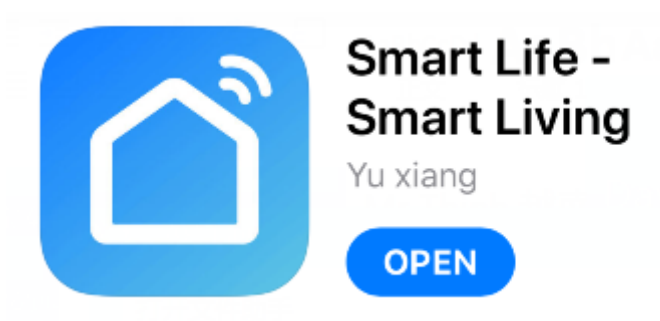

### 2.2 Register account and login

- 2.2.1 Select Country
- 2.2.2 Input mobile phone number or Email
- 2.2.3 Set password
- 2.2.4 Login with new account and password

## 4. Add Device

#### 4.1 Insert micro SD card

Please insert a micro SD card to record videos when motion detected and playback. ( card not included, supports 128GB Max.)

## \* NOTE: Please insert the SD card before power on, otherwise, the SD Card cannot be read.

#### 4.2 Power on the camera

Press and hold on the top Power Button for 5 seconds to Turn on Camera (if can not power on, please plug in DC5V 1A/2A phone adapter to charge 15min first). Power adapter is not included in packing list.

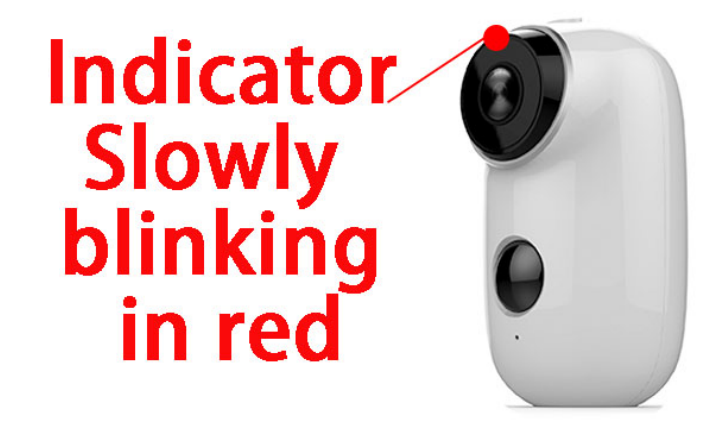

# NOTE: Ensure the indicator light slowly blinking in RED before setup WiFi

### 4.3 Setup Wi-Fi

4.3.1 Bring the camera and phone to the router within 1 to 3 feet (30 to 100 cm) and connect wifi.

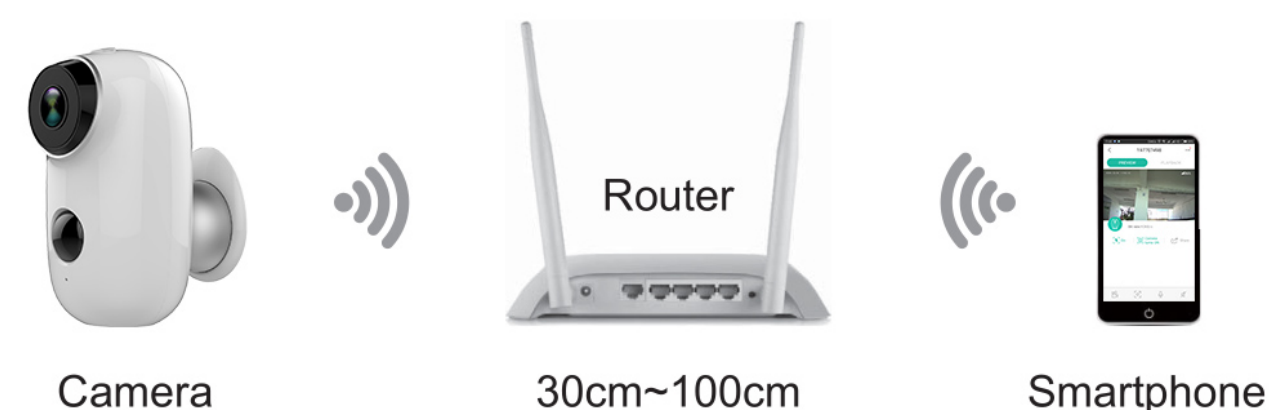

NOTE: Please note camera only works under 2.4G Wi-Fi, not supports 5G Wi-Fi.

4.3.2 Run Smartlife App, select "Security & Sensor" ---"Smart Camera"

- 4.3.3 Add Device
- 4.3.4 Enter Wi-Fi Password
- 4.3.5 Scan with the Camera

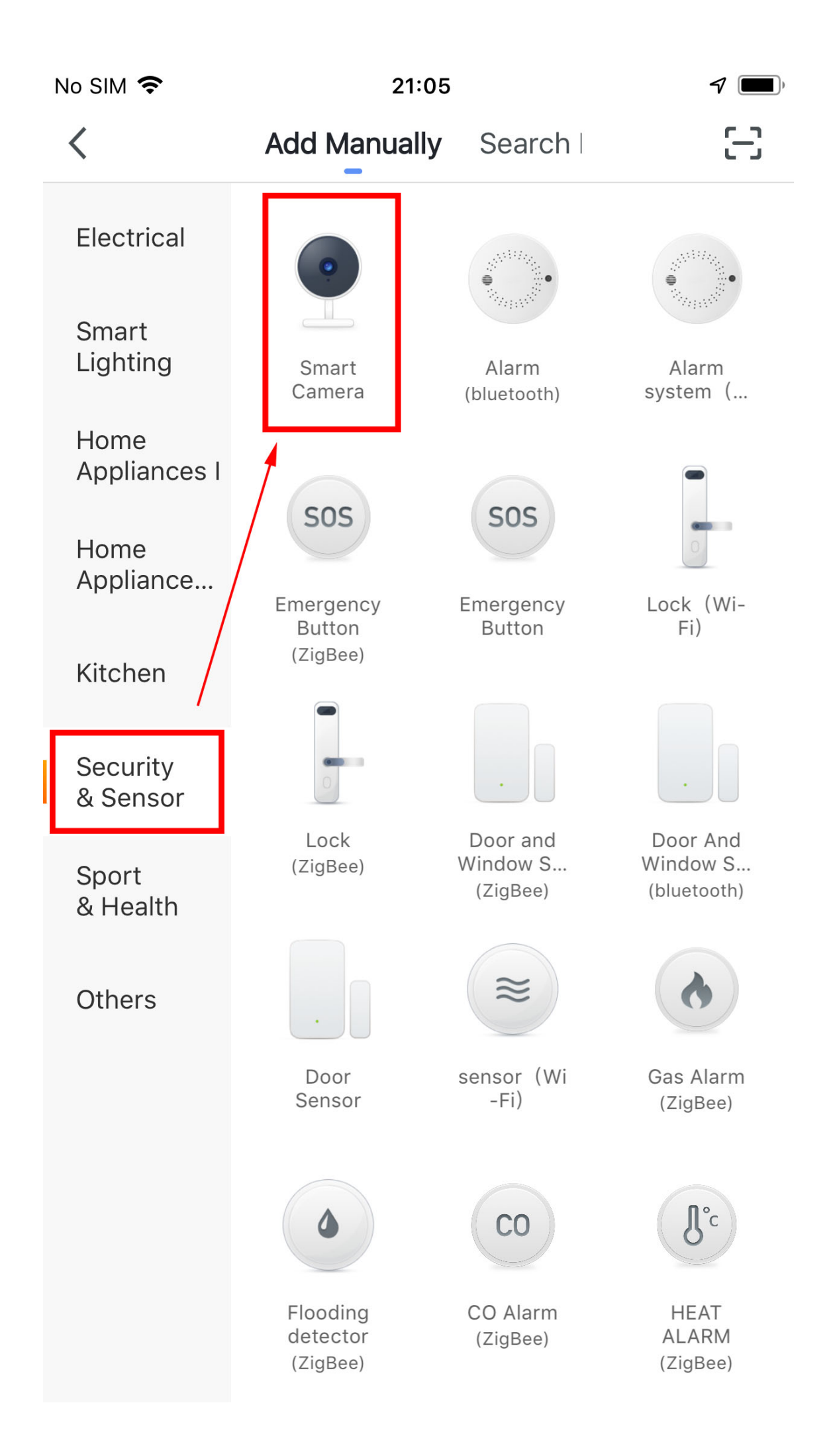

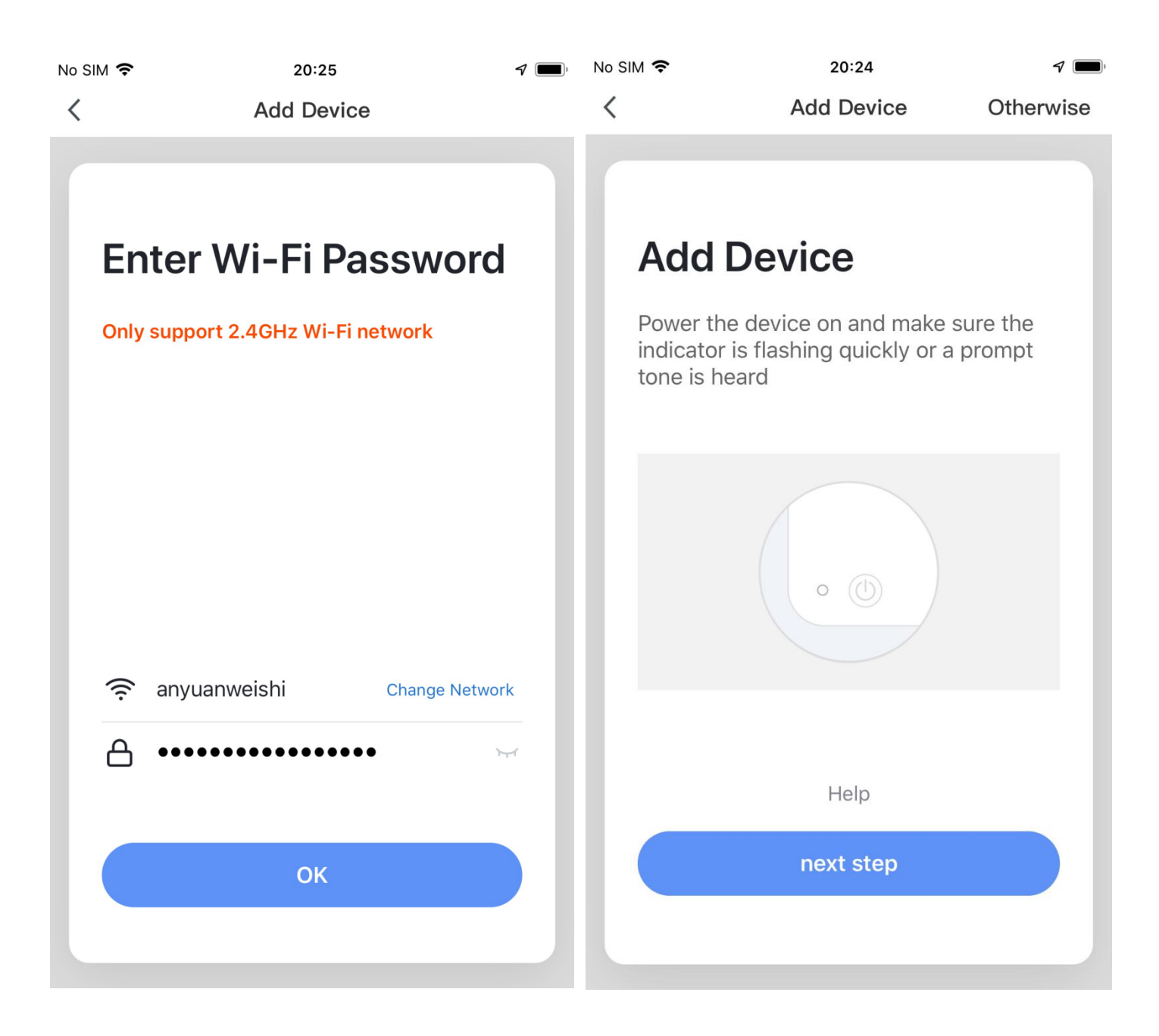

<

🛪 📺, No SIM 🗢

<

23:54 Add Device

Add Device

#### Scan with the camera

When you tap CONTINUE, the mobile phone displays a QR code. Hold the camera 15 to 20 cm in front of the mobile phone for the camera to scan the QR code.

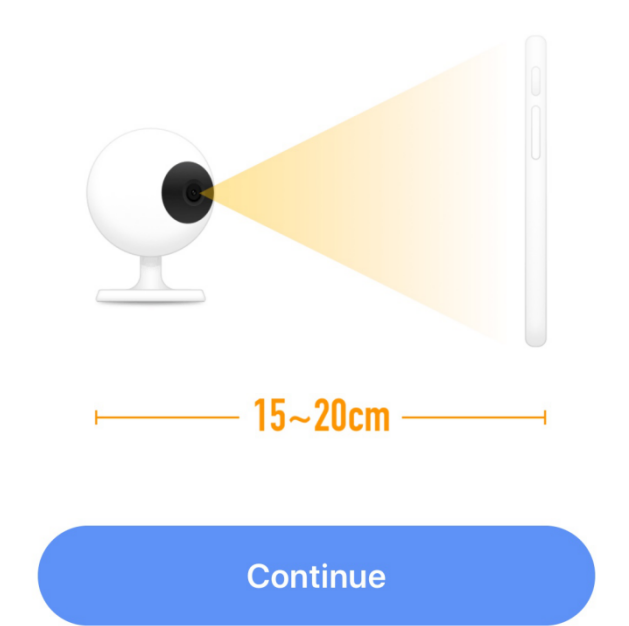

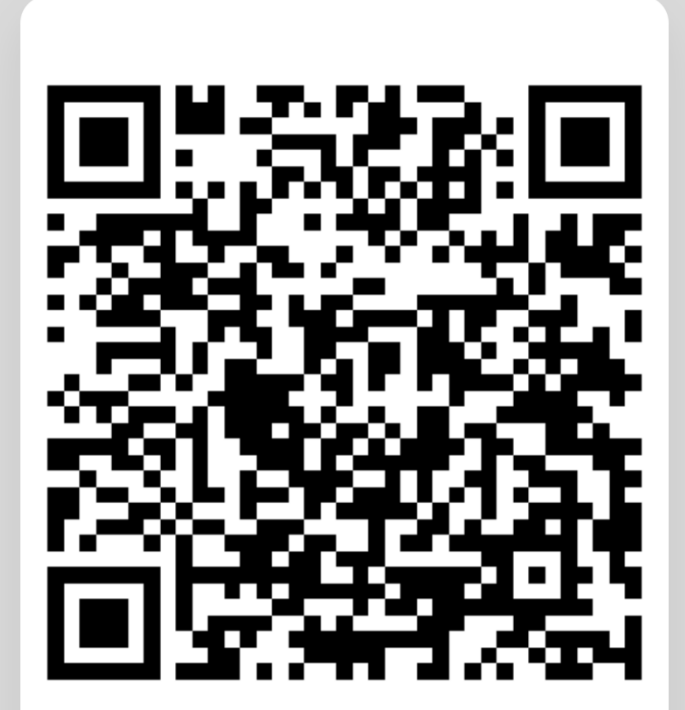

Heard nothing at all

Heard the beep

| No SIN                                                             | A 🗢 20:27 → 📼<br>Add Device                                               | No SIM 奈<br>Davis ∽ | 20:41                                               | ⊲ ■<br>0 +  |
|--------------------------------------------------------------------|---------------------------------------------------------------------------|---------------------|-----------------------------------------------------|-------------|
|                                                                    |                                                                           | C                   | Welcome home<br>Set your home location, get more in | formation > |
|                                                                    | Connecting                                                                | All devices         | Living Room Bedroom                                 | Secor ····  |
| Make sure your router, mobile, and device are as close as possible | Make sure your router, mobile, and device<br>are as close as possible     |                     | Battery Camera<br>Online                            |             |
|                                                                    | 40%                                                                       |                     |                                                     |             |
|                                                                    | Device found<br>Register device to the smart cloud<br>Initializing device |                     |                                                     |             |
|                                                                    |                                                                           | Home                | -Ò-<br>Smart                                        | O<br>Me     |

### 5. Camera Menu

| No SIM 穼            | 21:03                          | 7            | No SIM 🗢                 | 20:48             | 7              | <b>—</b> ), |
|---------------------|--------------------------------|--------------|--------------------------|-------------------|----------------|-------------|
| < 1                 | Battery Camera                 | 2 🗹          | < :                      | Settings          |                |             |
| 2019-05-14 21:03:33 |                                | Signal: 100% | Device Name              | 14                | Battery Camera |             |
|                     |                                |              | Share Device             | 15                |                | >           |
|                     |                                |              | Device Information       | 16                |                | >           |
|                     |                                |              | Power management settir  | ng <b>17</b>      |                | >           |
|                     | <mark>8</mark> <b>□</b> • 60 % |              | Basic function settings  | 18                |                | >           |
|                     |                                |              | PIR on/off switch        | 19                | Medium         |             |
| ſÕſ                 | Q                              |              | Value-added Service Pure | chase 20          |                | >           |
| Screenshot          | Speak                          | Record       | Memory card settings     | 21                |                | >           |
| 9                   | 10                             | 11           | Feedback                 | 22                |                | >           |
| 12                  | 13                             |              | Firmware information     | 23                |                | >           |
| (>,                 |                                |              |                          | 24                |                |             |
| Playback            | Cloud storage                  |              | Ren                      | 24<br>nove Device |                |             |

| APP Menu                   | Camera Settings options          |
|----------------------------|----------------------------------|
| 1. Camera Name             | 13. Cloud Storage                |
| 2. Camera Settings         | 14. Device Name                  |
| 3. Camera Time             | 15. Share Device                 |
| 4. Network Signal strength | 16. Device Information           |
| 5. Audio                   | 17. Power Management Setting     |
| 6. HD/SD                   | 18. Basic function settings      |
| 7. Full Screen             | 19. PIR on.off switch            |
| 8. Battery Volume          | 20. Value-added Service Purchase |
| 9. Screenshot              | 21. Memory card Settings         |
| 10. Speak                  | 22. Feedback                     |
| 11. Record                 | 23. Firmware information         |
| 12. Playback               | 24. Remove Device                |
|                            |                                  |
|                            |                                  |
|                            |                                  |

## 6. Share Video to Friend

6.1. Add your Friend's account in app

## **NOTE:** Firstly ensure Friend's account already registered in Smartlife app

### 6.2 Share video to your Friend's account

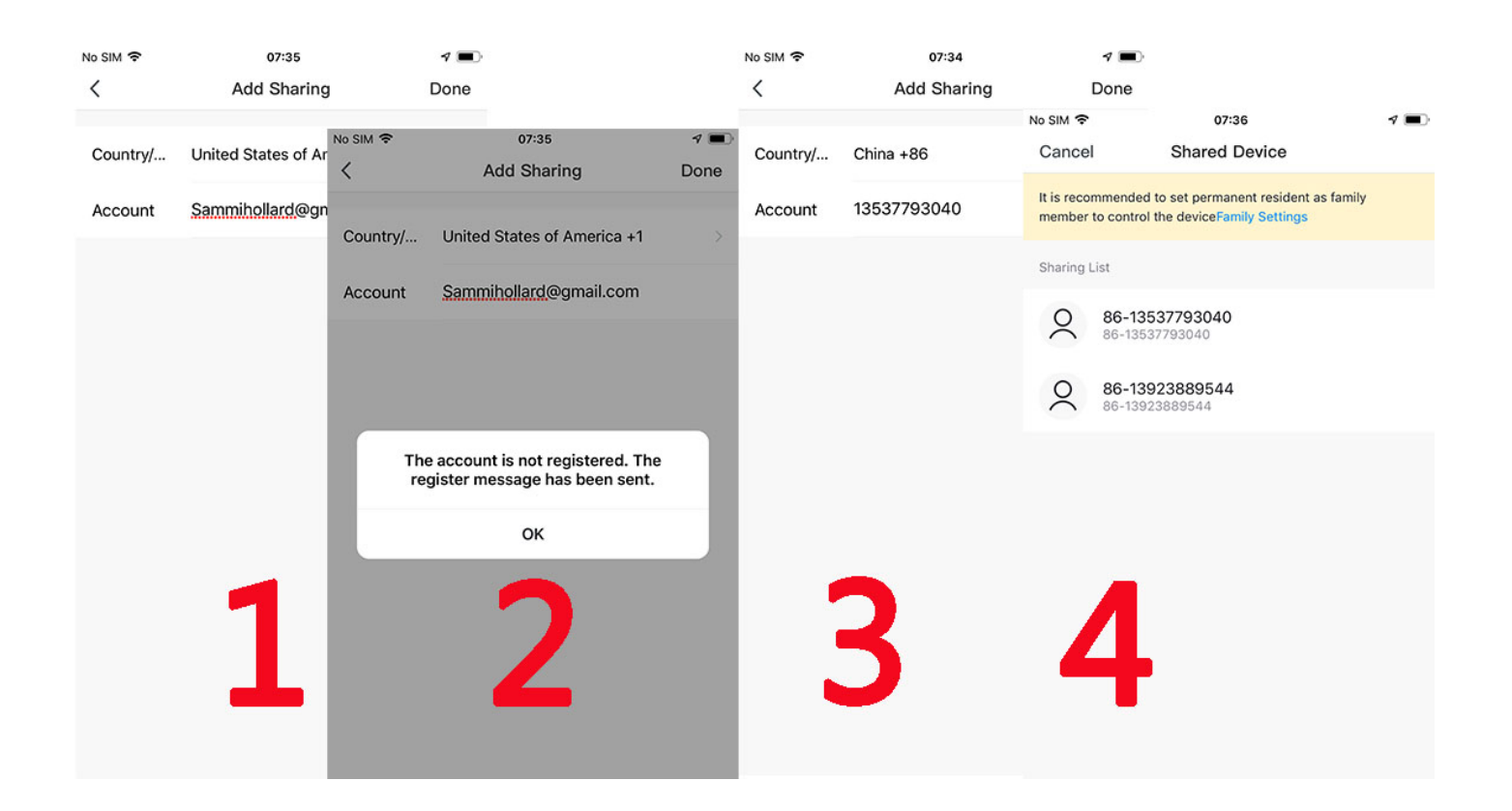

### 7. Alarm Push Notification and playback

Battery camera with PIR sensor is not designed for 7X24 all day recording, but just push alarm message notification to phone app and record video to SD card when PIR sensor detected human body motion events, then you can playback the motion videos wherever you are via Smartlife App. When PIR is triggered, camera and system actions:

1. Alarm Sound in app (please enable Smartlife app notification in mobile setting and also mobile volume is on )

2. Alarm Message Notification (please enable Smartlife app notification in mobile setting)

3. Alarm snapshot and video record on SD card (please insert SD Card)

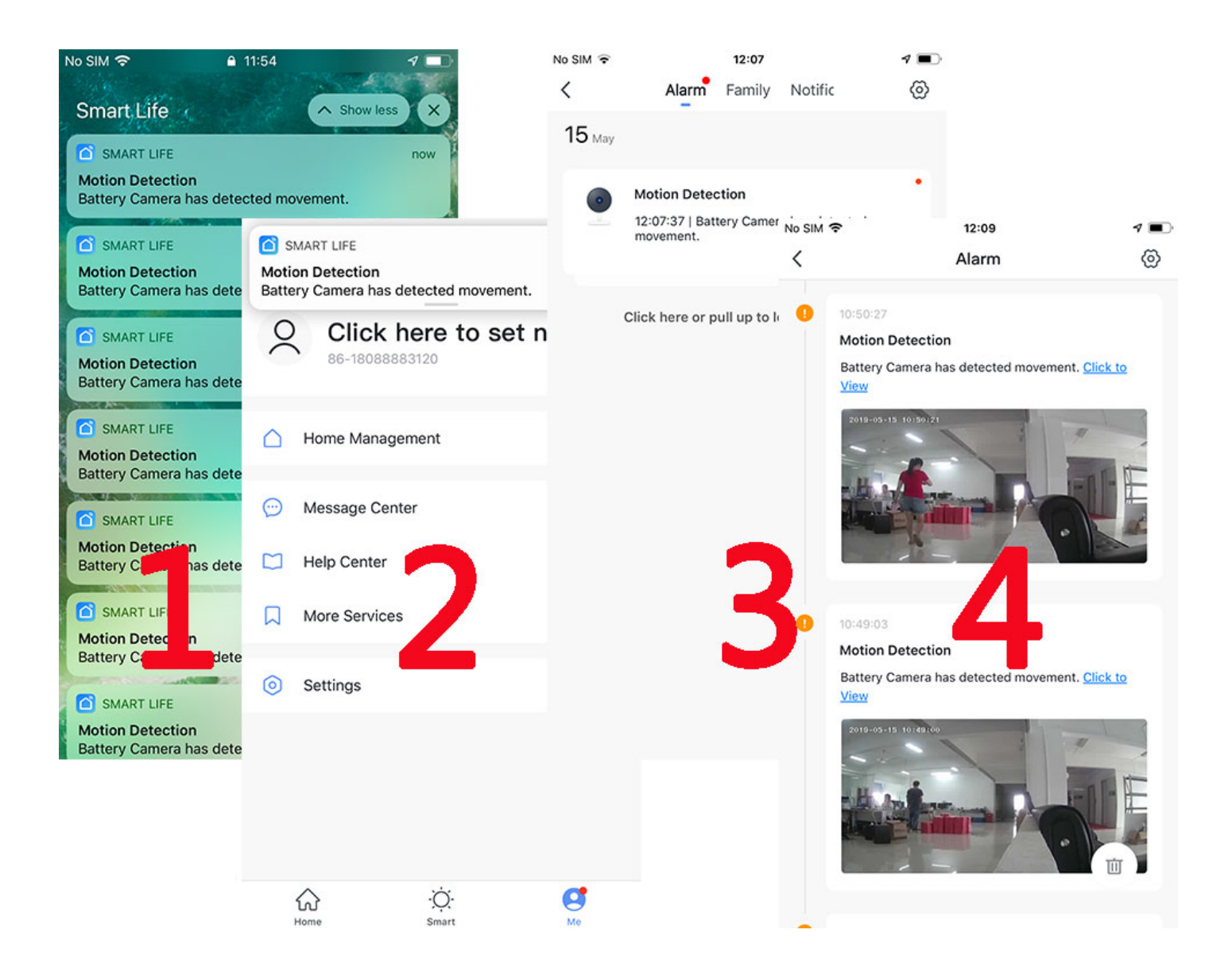

### 8. Camera Installation

8.1. You can put it on any flat place: table, chair, floor, etc. 8.2 Install with Wall Mount:

8.3 A3 Wall Mount Installation

Fix the iron ball bracket to the wall with screws or double-sided adhesive, and then magnetize the camera to the iron ball. Installation is very convenient and also easy to adjust the angle.

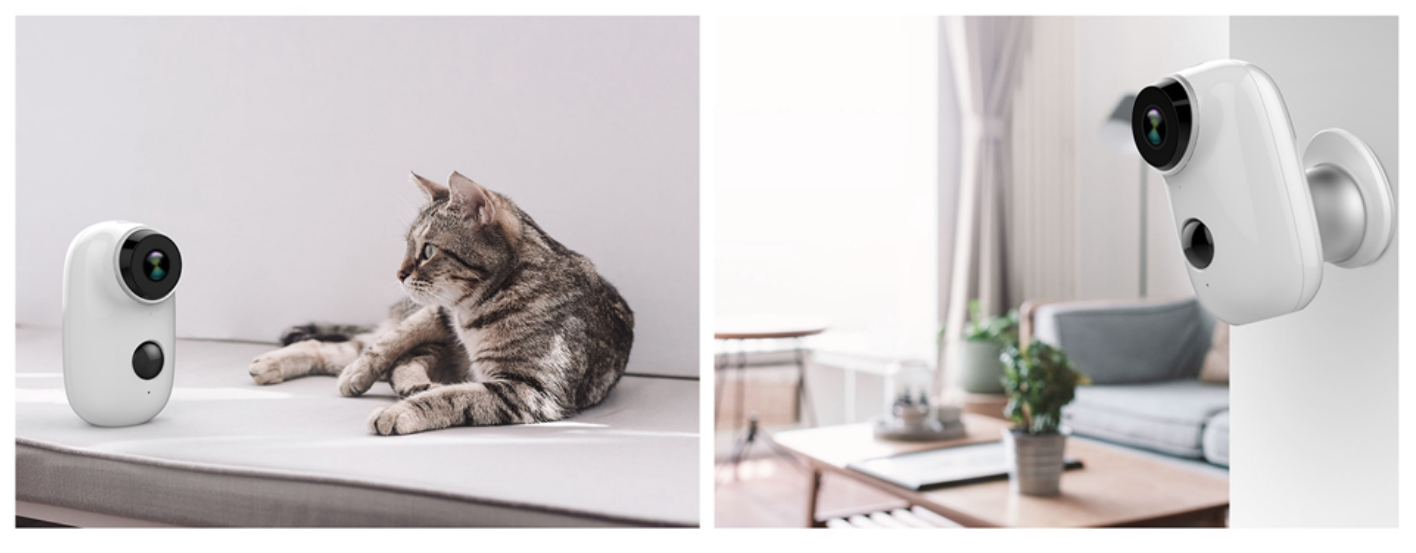

### 9. To reduce false alarms, please note that:

- Do not install the camera facing any objects with bright lights, including sunshine, bright lamp lights, etc.
- Do not place the camera too close to a place where there frequently moving vehicles. Based on numerous tests, the recommended distance between the camera and vehicle is 15 meters (55ft).
- Stay away from the outlets, including air conditioner vents, humidifier outlets, the heat transfer vents of the projectors, etc.
- Do not install the camera facing the mirror.
- Keep the camera at least 1 meter away from any wireless devices, including Wi-Fi routers and phones, in order to avoid wireless interference.

### Appendix:

### **LED Status Description**

| No. | LED Status        | Camera Status            |
|-----|-------------------|--------------------------|
| 1   | Slow blinking Red | Awaiting WiFi Connection |
| 2   | Fast blinking Red | WiFi Connecting          |
| 3   | Solid on Red      | Network is abnormal      |
| 4   | Solid on Blue     | WiFi Connected           |

## **Trouble Shooting Sheet**

| No. | Description                   | Solution and operation                                                                                                    |
|-----|-------------------------------|----------------------------------------------------------------------------------------------------|
| 1   | Unable to<br>connect          | <ol> <li>Check your WiFi name and<br/>password</li> <li>Ensure your WiFi is 2.4G, not<br/>support 5G</li> <li>Ensure your camera and<br/>phone close to router</li> </ol> |
| 2   | Reset                         | <ol> <li>Press and hold the reset<br/>button for 5 seconds</li> <li>Hear one "bugu" sound</li> <li>Red light turns to slow<br/>blinking</li> </ol>                        |
| 3   | Change to a<br>new<br>Network | <ol> <li>Press reset key to factory<br/>default setting</li> <li>Re-connection</li> </ol>                                                                                 |
| 4   | Failed to<br>add Device       | Please enable Smartlife app<br>cellular data on in mobile<br>settings                                                                                                    |
| 5   | No Alarm<br>Push              | Please enable Smartlife app<br>notification in mobile settings                                                                                                    |
| 6   | No Alarm<br>Video<br>Record   | Please insert SD Card                                                                                                    |

Distributed by: Electus Distribution Pty. Ltd. 320 Victoria Rd, Rydalmere NSW 2116 Australia www.electusdistribution.com.au Made in China